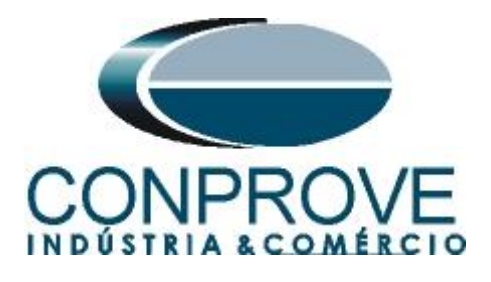

# **Tutorial de Teste**

Tipo de Equipamento: Relé de Proteção

Marca: Pextron

Modelo: URP6000

Funções: 25 ou RSYN – Sincronismo

Ferramenta Utilizada: <u>CE-6003; CE-6006; CE-6707; CE-6710;</u> <u>CE-7012 ou CE-7024</u>

Objetivo: <u>Testar quando dois sistemas podem se conectar</u> respeitando limites de tensão, frequência e ângulo, ou seja, se estão em sincronismo.

**Controle de Versão:** 

| Versão | Descrições     | Data       | Autor  | Revisor  |
|--------|----------------|------------|--------|----------|
| 1.0    | Versão inicial | 20/06/2022 | M.R.C. | G.C.D.P. |

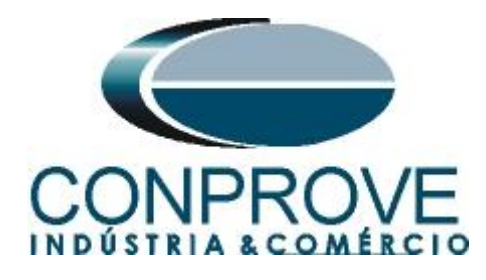

| Su  | mário                                                  |
|-----|--------------------------------------------------------|
| 1.  | Conexão do relé ao CE-67104                            |
| 1.1 | Fonte Auxiliar4                                        |
| 1.2 | Bobinas de Tensões4                                    |
| 1.3 | Entradas Binárias5                                     |
| 2.  | Comunicação com o relé URP 60005                       |
| 3.  | Parametrização do relé URP 6000                        |
| 3.1 | CONFIGURAÇÕES                                          |
| 3.2 | <i>SAÍDAS</i> 7                                        |
| 3.3 | <i>GERAL</i>                                           |
| 3.4 | Enviando os ajustes                                    |
| 4.  | Ajustes do software Synchronism                        |
| 4.1 | Abrindo o Synchronism                                  |
| 4.2 | Configurando os Ajustes10                              |
| 4.3 | Sistema11                                              |
| 5.  | Ajustes Sincronismo                                    |
| 5.1 | Tela "Sincronismo" > "Sistemas"                        |
| 5.2 | Tela Sincronismo > Ajuste de Sincronização12           |
| 6.  | Direcionamento de Canais e Configurações de Hardware13 |
| 7.  | Configuração dos Testes                                |
| 8.  | Teste de Disparo15                                     |
| 9.  | Relatório17                                            |
| API | ÊNDICE A19                                             |
| A.1 | Designações de terminais                               |
| A.2 | Dados Técnicos                                         |
| API | ÊNDICE B                                               |

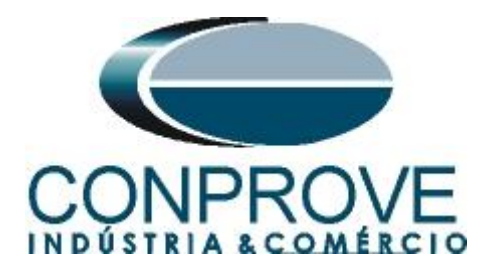

#### Termo de Responsabilidade

As informações contidas nesse tutorial são constantemente verificadas. Entretanto, diferenças na descrição não podem ser completamente excluídas; desta forma, a CONPROVE se exime de qualquer responsabilidade, quanto a erros ou omissões contidos nas informações transmitidas.

Sugestões para aperfeiçoamento desse material são bem vindas, bastando o usuário entrar em contato através do email <u>suporte@conprove.com.br</u>.

O tutorial contém conhecimentos obtidos dos recursos e dados técnicos no momento em que foi escrito. Portanto a CONPROVE reserva-se o direito de executar alterações nesse documento sem aviso prévio.

Este documento tem como objetivo ser apenas um guia, o manual do equipamento a ser testado deve ser sempre consultado.

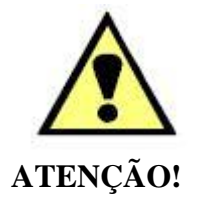

O equipamento gera valores de correntes e tensões elevadas durante sua operação. O uso indevido do equipamento pode acarretar em danos materiais e físicos.

Somente pessoas com qualificação adequada devem manusear o instrumento. Observa-se que o usuário deve possuir treinamento satisfatório quanto aos procedimentos de manutenção, um bom conhecimento do equipamento a ser testado e ainda estar ciente das normas e regulamentos de segurança.

## Copyright

Copyright © CONPROVE. Todos os direitos reservados. A divulgação, reprodução total ou parcial do seu conteúdo, não está autorizada, a não ser que sejam expressamente permitidos. As violações são passíveis de sansões por leis.

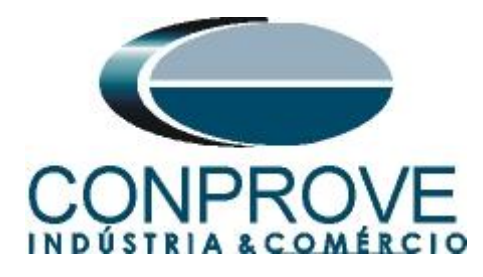

## INSTRUMENTOS PARA TESTES ELÉTRICOS Sequência para testes do relé URP6000 no software Ramp

## 1. Conexão do relé ao CE-6710

No apêndice A-1 mostram-se as designações dos terminais do relé.

## **1.1** Fonte Auxiliar

Ligue o positivo (borne vermelho) da Fonte Aux. Vdc ao pino A1 no terminal do relé e o negativo (borne preto) da Fonte Aux Vdc ao pino A2 do terminal do relé.

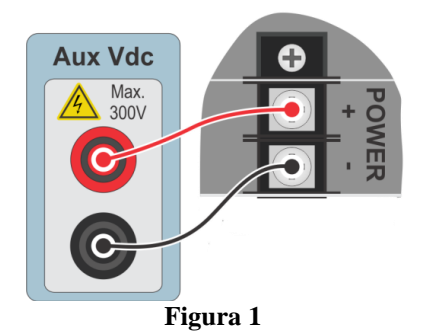

## 1.2 Bobinas de Tensões

Para estabelecer as conexões das bobinas de tensões, ligue os canais de tensão V1, V2, V3 e V4 aos pinos 8, 9, 10 e 7 do terminal do relé e conecte os comuns dos canais de tensões ao pino 11 do terminal do relé.

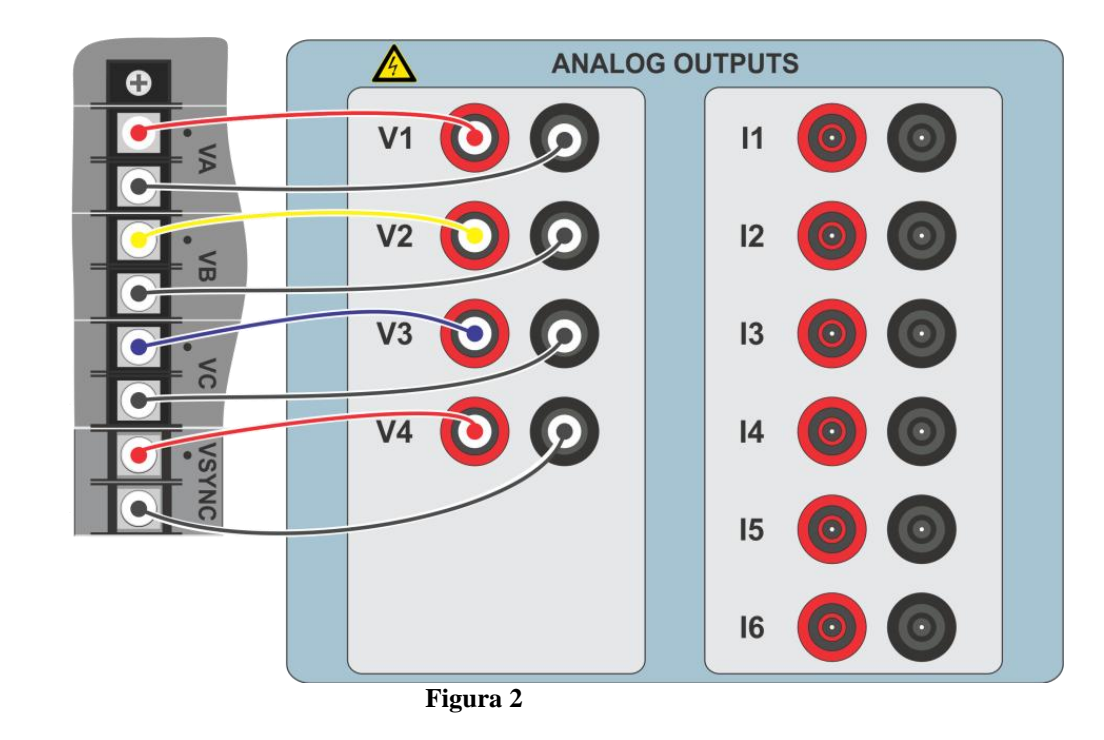

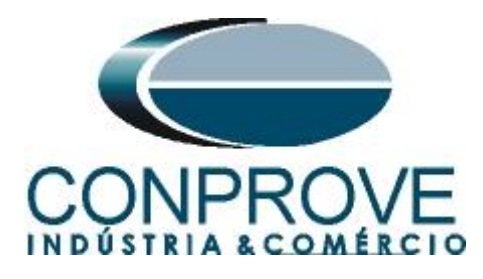

## 1.3 Entradas Binárias

Ligue as entradas binárias do CE-6710 às saídas binárias do terminal do relé.

• BI1 ao pino 25 e seu comum ao pino 24.

A figura a seguir mostra os detalhes dessas ligações.

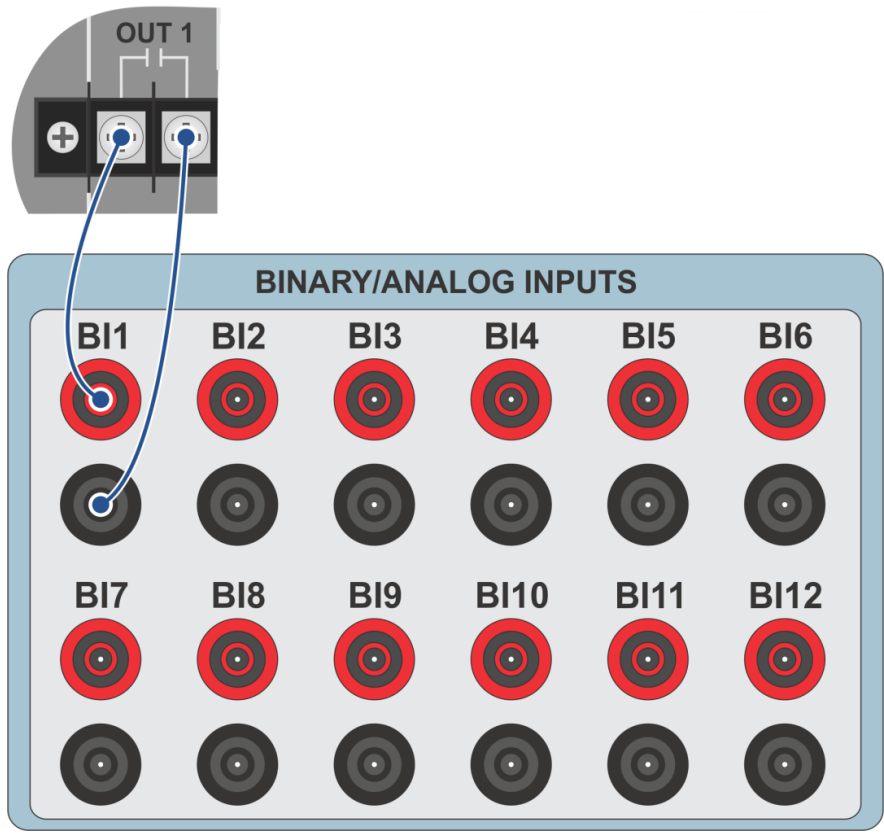

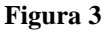

2. Comunicação com o relé URP 6000

Primeiramente abre-se o *URP600X* e liga-se um cabo USB do notebook com o relé. Em seguida clica-se duas vezes no ícone do software.

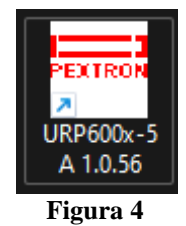

Clique no ícone destacado abaixo para ler os ajustes do relé.

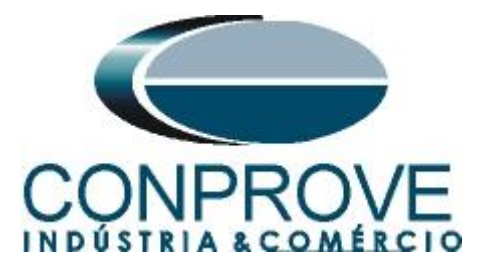

| extron Controles Eletrônicos                                                                                                    |                                                                                                    |                                                                                                    | >                                                                                              |
|----------------------------------------------------------------------------------------------------|----------------------------------------------------------------------------------------------------|----------------------------------------------------------------------------------------------------|------------------------------------------------------------------------------------------------|
| elé Gravar Relé Ler Arquivo<br>TERMO CONFIGURAÇÕES E                                                                                                    | Relé: URP6000-5/6001-5<br>OA: Ordem de Ajuste<br>Equipamento: Bay 12                                                                                                    | Local: Pextron 34,5 KV<br>OS: Ordem de Servico: DATA: 01/01/2010<br>Solicitante: Responsável e/ou solicitante<br>ET 2 SET 3 SET 4 MEMORIA MEDIÇÕES 121(52) COMUNICA                                                                                                    | EXTRON<br>ÇÃO DNP                                                                              |
| Proteçõe por corrente     Proteçõe por corrente     Habilita 50     Habilita 50     Habilita 510     Habilita 510     Habilita 511     Habilita 511     Habilita 511     Habilita 511     Habilita 511     Habilita 511     Habilita 37     Habilita 37     Habilita 37     Habilita 77     Habilita 59     Habilita 59     Habilita 59     Habilita 59     Habilita 59     Habilita 59 | NIHADAS SAIDAS GEHAL SETT S     Proteçõe direcionais     Proteçõe direcionais     Proteçõe direcionais     Proteçõe direcionais     Proteçõe sor frequência (81)     Habilita 67N     Proteções por frequência (81)     Habilita 810     Detecção de 2H     Habilita 25     Saito Vetorial (78)     Habilita 78 | F12     SET13     SET14     MEMORAN     MEDIQUES     DE[52]     DE[52] | Check de Barra Morta<br>BM VA<br>BM VA<br>BM VAs<br>BM VA cu VAs<br>BM VA cu VAs<br>DESATIVADO |
| Sequencia de Fase<br>Hab-INV (sequência ACB)                                                                                                    |                                                                                                    | Tag Gravar tag PROGRAMA DE COMUNICAÇÃO Versão                                                                                                    |                                                                                                |

Figura 5

### 3. Parametrização do relé URP 6000

## 3.1 CONFIGURAÇÕES

Após a leitura dos dados, certifique-se que esteja na aba "*CONFIGURAÇÕES*". O passo seguinte é ativar a função 25. Recomenda-se que todas as outras funções estejam desabilitadas.

| xtron Controles Eletrônicos            |                                      |                                                     | - 0                  |
|----------------------------------------|--------------------------------------|-----------------------------------------------------|----------------------|
|                                        | Relé: URP6000-5/6001-5               | Local: PEXTRON URP6000                              |                      |
|                                        | OA: Ordem de Ajuste                  | OS: Ordem de Servico DATA: 01/01/2010               |                      |
| elé Gravar Relé Ler Arquivo            | o Gravar Arquivo Equipamento: Bay 12 | Solicitante: Responsável e/ou solicitante           | PEXTRON              |
| TERMO CONFIGURAÇÕES                    | ENTRADAS SAÍDAS GERAL SET 1 S        | ET 2 SET 3 SET 4 MEMÓRIA MEDIÇÕES 12t (52) COMUNICA | AÇÃO DNP             |
| Proteções por corrente                 | Proteções direcionais                | Medições em display Bobina de Abertura              | Check de Barra Morta |
| Habilita 50                            | Habilita 32P Habilita 32Q            | Habilita amperímetro Habilita teste de B.A.         | O BM VA              |
| Habilita 50Q (46)                      | 🗌 Habilita 67                        | Habilita voltímetro                                 | ○ BM VAs             |
| Habilita 51                            | Habilita 67N                         | Habilita frequêncímetro                             | O BM VA ou VAs       |
| <ul> <li>Habilita 51Q (46)</li> </ul>  | Proteções por frequência (81)        | Habilita Wattímetro                                 | ⊖ BM VA e VAs        |
| Habilita 50N                           | 🗌 Habilita 810 🔹 Habilita 810        | 🗹 Habilita co-seno fi                               | DESATIVADO           |
| Habilita 51N                           | Deteccão de 2H                       | Habilita V 27-0                                     |                      |
| Habilita 50/51GS                       | □ Habilita detecção de 2H            | Habilita delta 25 SENHA                             |                      |
| Habilita 37                            |                                      | ✓ Habilita temperatura □ HabSenha SENHA ? 1234      |                      |
| Habilita restrição 50v/51v/67v         | Sincronismo (25)<br>Habilita 25      | Enviar a senha                                      |                      |
| Proteções por tensão                   | Salto Vetorial (78)                  | LIBERADO                                            |                      |
| Habilita 27 Hab-BQ27                   | 🗆 Habilita 78                        |                                                     |                      |
| 🗌 Habilita 59                          |                                      | RELÉ                                                |                      |
| <ul> <li>Habilita 59N (64G)</li> </ul> |                                      | Identificador S280 Versão V9.52                     |                      |
| Habilita 47                            |                                      | N/(                                                 |                      |
| 🗌 Habilita 27-0                        |                                      | de Série 1021_100141_1                              |                      |
| Comunicado Force                       |                                      | Tag PEXTRON URP6000 Gravar tag                      |                      |
| Hab-INV (sequência ACB)                |                                      | PROGRAMA DE COMUNICAÇÃO                             |                      |
|                                        |                                      | Versão 1.0.0.056                                    |                      |
|                                        |                                      |                                                     |                      |

Figura 6

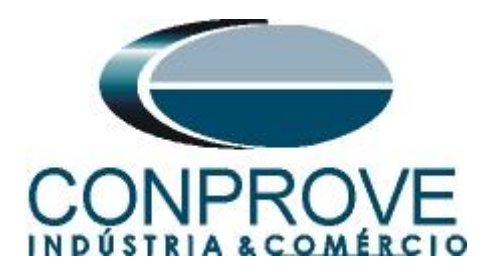

## 3.2 SAÍDAS

Escolha a opção "SAÍDAS" e configure o sinal de trip da função da seguinte maneira.

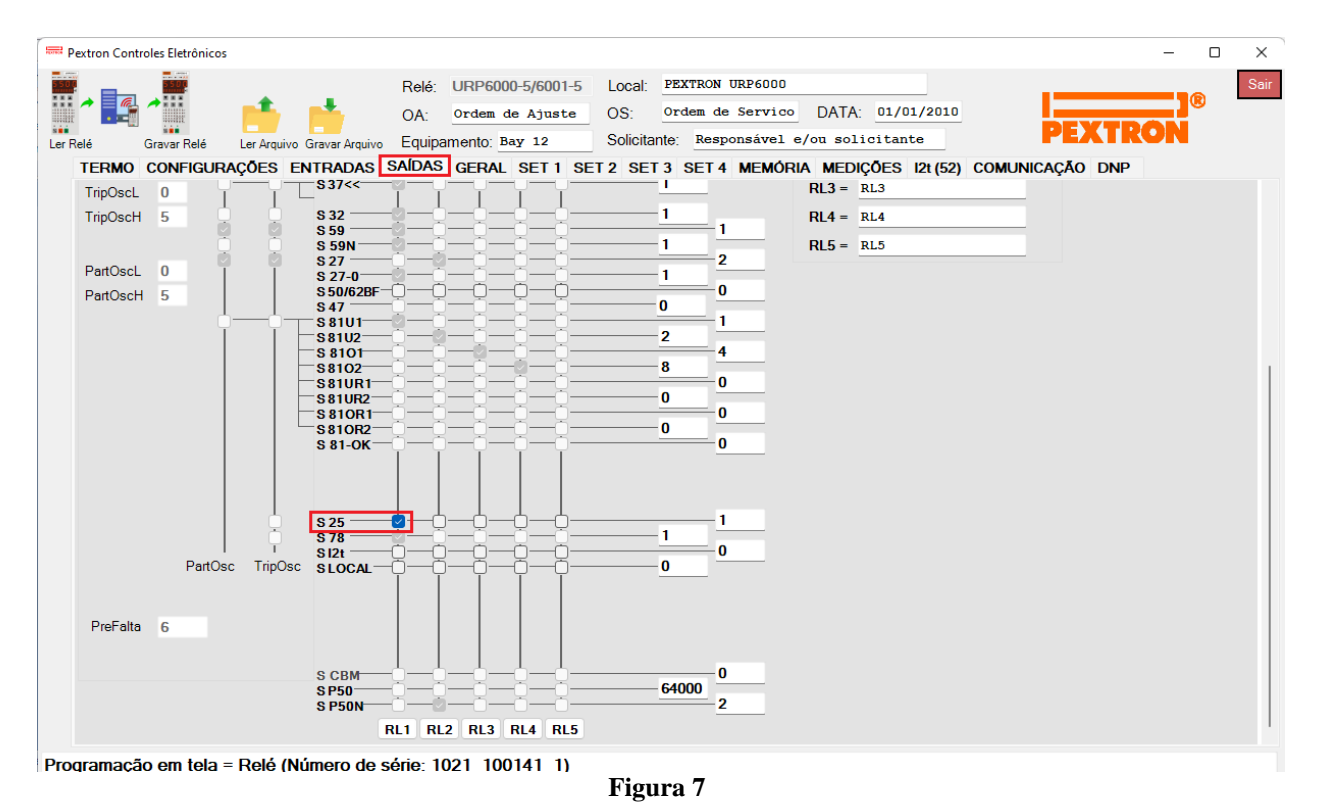

## 3.3 GERAL

Na aba "*GERAL*" ajusta-se a relação de transformação de potencial "*RTP*" e as diferenças de frequência, ângulo e tensão. Observe que o campo "*F filtro*" deve ser ajustado igual a 1.

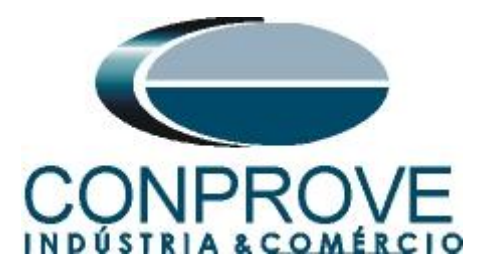

| Rextron Controles Eletrônicos                                             |                                                                                                    |                              |                                        |                                  |                                    |                                    | - 0 | >  |
|---------------------------------------------------------------------------|----------------------------------------------------------------------------------------------------|------------------------------|----------------------------------------|----------------------------------|------------------------------------|------------------------------------|-----|----|
|                                                                           | Relé: URP6000-5/6001-5                                                                                            | Local: PEX                   | TRON URP6000                           |                                  |                                    |                                    |     | Sa |
|                                                                           | OA: Ordem de Ajuste                                                                                               | OS: Ord                      | em de Servic                           | DATA:                            | 1/01/2010                          |                                    |     |    |
| Ler Relé Gravar Relé Ler Arquivo G                                        | ravar Arquivo Equipamento: Bay 12                                                                                 | Solicitante:                 | Responsável                            | e/ou solici                      | tante                              | PEXT                               | ron |    |
| TERMO CONFIGURAÇÕES EN                                                    | TRADAS SAÍDAS GERAL SET 1 SE                                                                                      | T 2 SET 3 5                  | SET 4 MEMÓ                             | RIA MEDIÇÕ                       | ES 12t (52) C                      | OMUNICAÇÃO DNE                     | P   |    |
| Relação dos transformadores d                                             | le medição                                                                                                    | FREQ. (81)                   |                                        | 1                                |                                    |                                    |     |    |
| RTC FN 100 RTC D 50                                                       | RTP 120 F                                                                                                    | Fnominal 60 ~                | F filtro 1 🗸                           | ]F[ bf 2                         | ]F[ t 240                          | )                                  |     |    |
| Sincronismo (25)                                                          | F / 1/1                                                                                                    | F<<1 fp 59                   | F<<1t 2                                | <<1dF/dt 1                       | <<1dF P 59                         | <<1dFt 2                           |     |    |
| Delta V 1200 Aircrit VA 1 000                                             | DefasVAS ()-60 ()-30 () ()+30 ()+60                                                                               | F<<2 fp 58                   | F<<2t 1                                | <<2dF/dt 0                       | <<2dF P 60                         | <<2dFt 0.5                         |     |    |
| Peterro de disco (51C)                                                    | ontação auviliar(27.0)                                                                                            | F>>1 fp 61                   | F>>1t 2                                | >>1dF/dt 1                       | >>1dF P 61                         | >>1dFt 2                           |     |    |
| Tdisco 0.097 Vcc                                                          | V<<<27-0 100                                                                                                    | F>>2 fp 62                   | F>>2t 1                                | >>2dF/dt 0                       | >>2dF P 60                         | >>2dFt 0,5                         |     |    |
| Tempo check de disjuntor                                                  | BA (Check da bobina de abertura)                                                                                  |                              |                                        |                                  |                                    |                                    | J   |    |
| T62-BF (50BF) 0.199                                                       | TB.A. 0.097                                                                                                    |                              |                                        |                                  |                                    |                                    |     |    |
| Deteccão de 2H                                                            | 78 (Salto Vetorial)                                                                                               |                              |                                        |                                  |                                    |                                    |     |    |
| lh2/I 0,097                                                               | VST 78 15 BLV 78 6000                                                                                             |                              |                                        |                                  |                                    |                                    |     |    |
| Acumulador de l2t (52)                                                    | Set Inicial Tempo tecla L/D                                                                                       |                              |                                        |                                  |                                    |                                    |     |    |
| Set Open 11                                                               | Set 1 v TempLD 0.097                                                                                              |                              |                                        |                                  |                                    |                                    |     |    |
| Tmp I2t 0.023                                                             | Origem da corrente de neutro (IN)                                                                                 |                              |                                        |                                  |                                    |                                    |     |    |
| Alm 12t 100000                                                            | IN N/D 0 = Calculado 1 = Medido                                                                                   | 2                            |                                        |                                  |                                    |                                    |     |    |
|                                                                           | 111 T                                                                                                    |                              |                                        |                                  |                                    |                                    |     |    |
| Prel2tA 0                                                                 |                                                                                                    | Calendá                      | rio e relógio (F                       | Relogio)                         |                                    |                                    |     |    |
| Prel2tA 0<br>Prel2tB 0                                                    | H.L.I.<br>HLTFt HLTNt HLTGSt<br>0.097 0.097 0.097                                                                 | Calendá<br>Ano               | rio e relógio (F<br>Mês                | Relogio)<br>Dia                  |                                    |                                    |     |    |
| Prel2tA         0           Prel2tB         0           Prel2tC         0 | H.L. I.<br>HLTFt HLTNt HLTGSt<br>0,097 0,097 0,097<br>Defasar/Ajustar Tensões de Fase                             | Calendá<br>Ano<br>22         | rio e relógio (F<br>Mês<br>6           | Relogio)<br>Dia<br>10            | Acertar o                          | Acertar o                          |     |    |
| Prel2tA         0           Prel2tB         0           Prel2tC         0 | HLT Ft HLT Nt HLT GS t<br>0.097 0.097 0.097<br>Defasar/Ajustar Tensões de Fase<br>DefasVF ○-60 ○-30 0 0 ○+30 ○+60 | Calendá<br>Ano<br>22<br>Hora | rio e relógio (F<br>Mês<br>6<br>Minuto | Relogio)<br>Dia<br>10<br>Segundo | Acertar o<br>relé com<br>data/hora | Acertar o<br>relé com<br>data/hora |     |    |

Programação em tela = Relé (Número de série: 1021 100141 1)

Figura 8

#### 3.4 Enviando os ajustes

Clicando no ícone em destaque enviam-se os ajustes do software para o relé. Clique na opção "*Continuar*" em seguida.

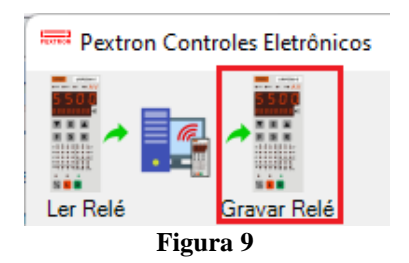

#### 4. Ajustes do software Synchronism

#### 4.1 Abrindo o Synchronism

Clique no ícone do gerenciador de aplicativos CTC.

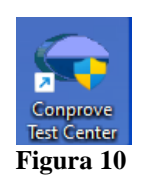

Efetue um clique no ícone do software Synchronism

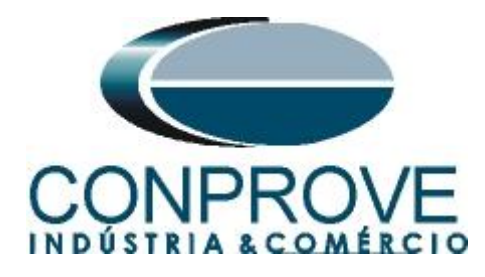

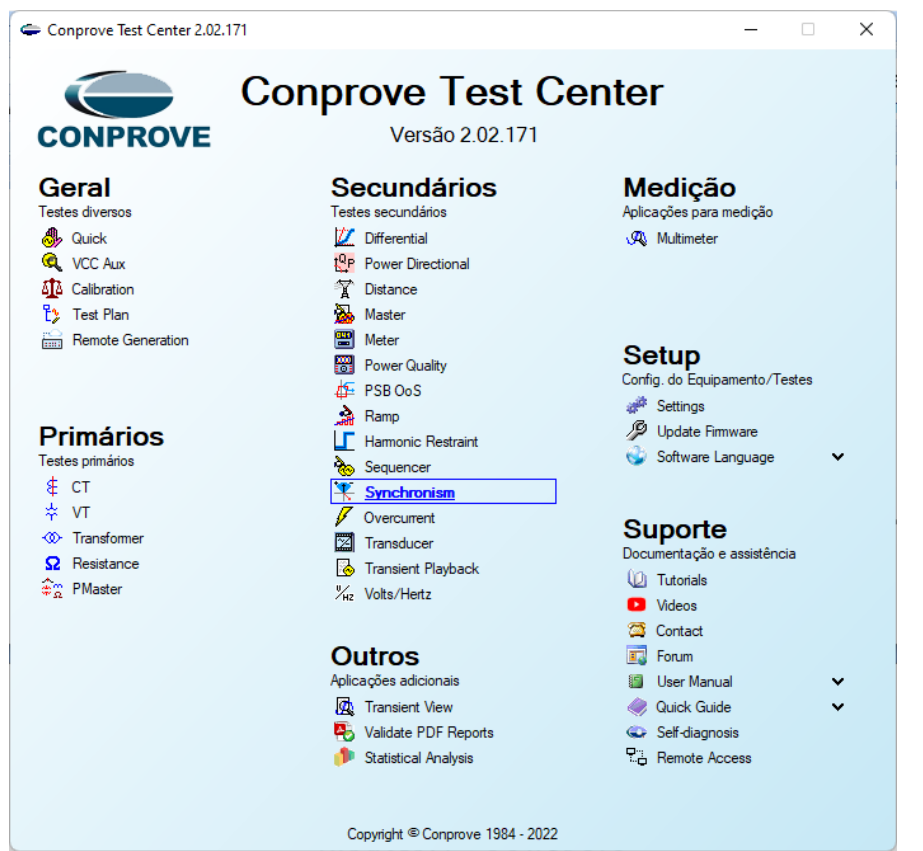

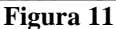

| Config Hrd 😵 Config GOOSE                                                                                                    | Ajustes     | x                                                                                                    |                                                                                             |
|----------------------------------------------------------------------------------------------------|-------------|----------------------------------------------------------------------------------------------------|---------------------------------------------------------------------------------------------|
| Direc<br>Canais () Conexão<br>Hardware                                                                                                  | Geral       | Inform. Gerais Sistema Notas & Obs. Figuras Explicativas Check List Outros Conexões                                                                                                    |                                                                                             |
| Disparo Busca Percurso Configurações dos                                                                                                | Sincronismo | Descr: Deta:                                                                                                    |                                                                                             |
| Insert/Editar Pontos       Insert / Editar       Editar Ponto       Stema 1       VFN       Sequência       Remover       Remover Todos |             | Dispositivo testado:<br>Identif: V Modelo: V<br>Tipo: V Fabricante: V<br>Local de Instalação:<br>Subestação: V<br>Endereço: V<br>Cidade: V<br>Responsável: V<br>Nome: V<br>Cidade: V<br>Cidade: Cidade: Cidade: | Legenda:<br>Portos Não Testados<br>Portos Testados<br>Cores: NT OK Erro<br>25.00° Ref25.00° |
| Pontos Testados                                                                                                    |             |                                                                                                    | dF: 0 Hz                                                                                    |
| Configuração do           Νº         V         ΔV         Freq         Δ                                                                |             | CE-6710         Núm. Série:         030101870CM33222211USHVRGLGLGL220RX0                                                                                                    |                                                                                             |
| Sist 2 🖉 Cmd Disj 🖉 Fch Disj 🖉 Resp                                                                                                    | Default 🗸   | Preferências OK Cancelar                                                                                                    | ΔΗ2 [H2]<br>1.00                                                                            |

Figura 12

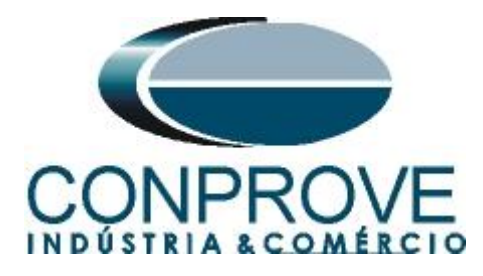

## **4.2** Configurando os Ajustes

Ao abrir o software, a tela de "Ajustes" abrirá automaticamente (desde que a opção "Abrir Ajustes ao Iniciar" encontrado no menu "Opções Software" esteja selecionada). Caso contrário clique diretamente no ícone "Ajustes".

| Arquivo         | Início                                | Exibir                                 | Opções Sof          | tware   |       |         |                                |                                  |                               |
|-----------------|---------------------------------------|----------------------------------------|---------------------|---------|-------|---------|--------------------------------|----------------------------------|-------------------------------|
| Direc<br>Canais | 👷 Config F<br>🗕 Config S<br>📢 Conexão | Hrd €So Con<br>Sync ⁵ <sub>V</sub> Con | fig GOOSE<br>fig SV | Iniciar | Parar | ><br>>> | Próximo Ponto<br>Próxima Linha | ✔ Limpar teste<br>∰ Limpar todos | j F. Onda<br>Ajustes ♀ Sincr. |
| Hardware        |                                       |                                        |                     |         |       | Geração |                                | Opções                           |                               |
|                 | Figure 13                             |                                        |                     |         |       |         |                                |                                  |                               |

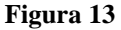

Dentro da tela de "Ajustes" preencha a aba "Inform. Gerais" com dados do dispositivo testado, local da instalação e o responsável. Isso facilita a elaboração do relatório sendo que essa aba será a primeira a ser mostrada.

| Geral      | Inform. Gerais Sistema Notas & Obs. Figuras Explicativas Check List Outros Conexões |               |
|------------|-------------------------------------------------------------------------------------|---------------|
|            | Teste:                                                                              |               |
| incronismo | Descr: Verificação de Sincronismo Data:                                             | _             |
|            | Dispositivo testado:                                                                |               |
|            | Identif: 23031982 V Modelo: URP 6000                                                | $\overline{}$ |
|            | Tipo: Relé Mult. função - Prot. Alimenta 🗸 Fabricante: Pextron                      | ~             |
|            | Local de Instalação:                                                                |               |
|            | Subestação: Conprove                                                                | ~             |
|            | Bay: 1                                                                              |               |
|            | Endereço: Rua Visconde de Ouro Perto N°75 - Bairro Custódio Pereira                 | $\sim$        |
|            | Cidade: Uberlândia V Estado: MG                                                     | ~             |
|            | Responsável:                                                                        |               |
|            | Nome: Eng° Michel Rockembach de Carvalho                                            | 7             |
|            | Setor: Engenharia V Matrícula: 00001                                                | $\overline{}$ |
|            | Ferramenta de Teste:                                                                |               |
|            | CE-6710 Núm. Série: 03010187CCM33222211U5HVRGLGLGL2Z0RXO                            |               |
|            |                                                                                     |               |
|            |                                                                                     |               |
| fault 🔽    | Preferências OK Canc                                                                | cela          |

Figura 14

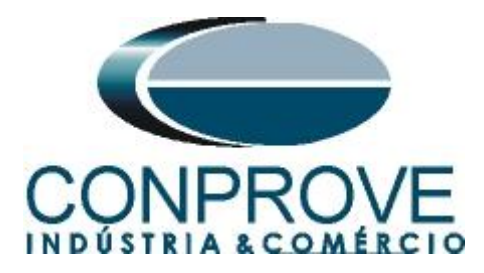

## 4.3 Sistema

Na tela a seguir dentro da sub aba "*Nominais*" são configurados os valores de frequência, sequência de fase, tensões primárias e secundárias, correntes primárias e secundárias, relações de transformação de TPs e TCs. Existe ainda duas sub abas "*Impedância*" e "*Fonte*" cujos dados não são relevantes para esse teste.

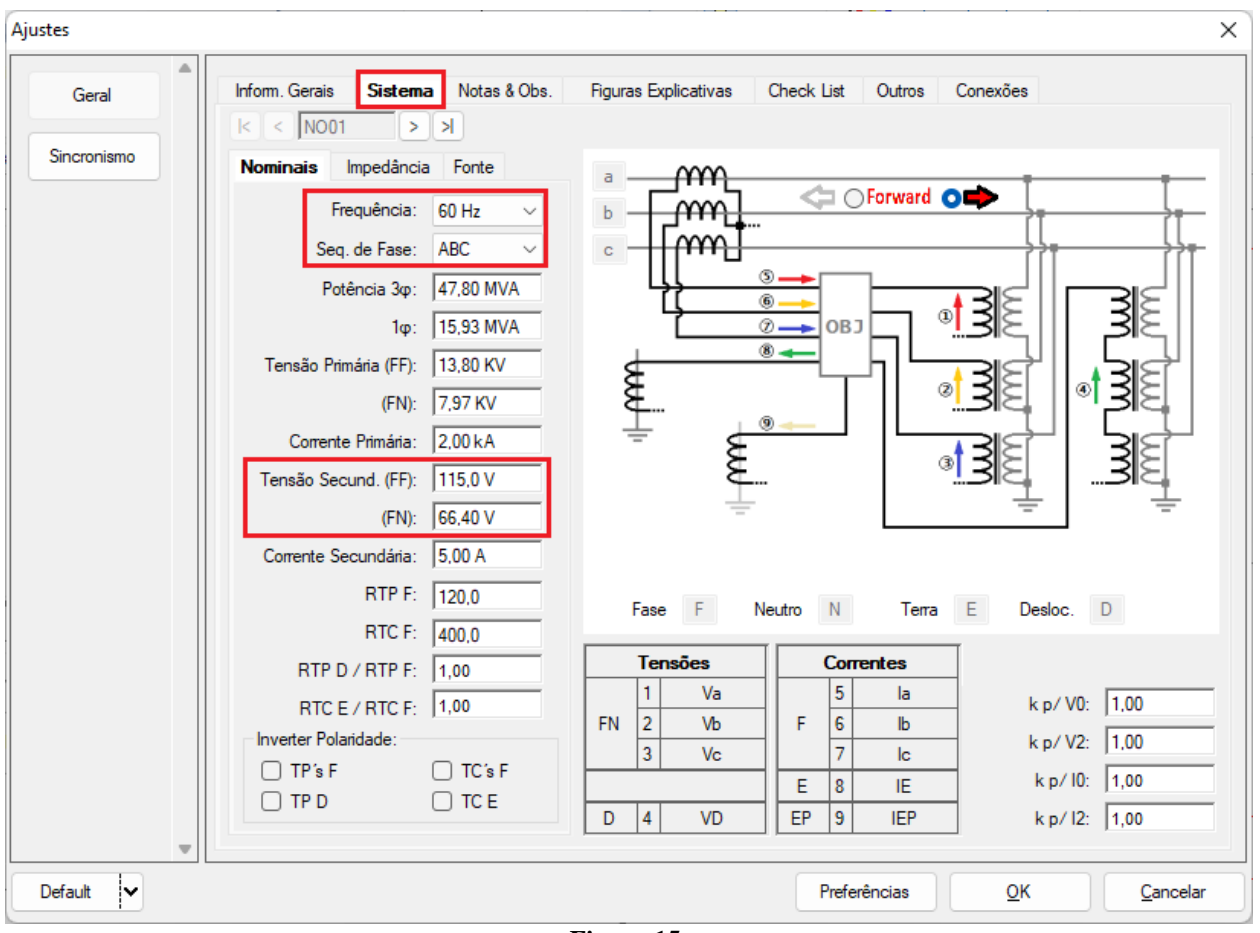

Figura 15

Existem outras abas onde o usuário pode inserir notas e observações, figuras explicativas, pode criar um *"check list"* dos procedimentos para realização de teste e ainda criar um esquema com todo o esquemático das ligações entre mala de teste e o equipamento de teste.

## 5. Ajustes Sincronismo

#### 5.1 Tela "Sincronismo" > "Sistemas"

Nessa aba devem-se inserir os dados do sistema um, especificando qual a sua composição: Monofásico, Trifásico FN ou Trifásico FF. Deve-se ajustar a tensão de

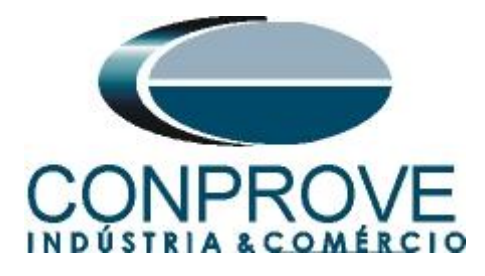

referência, e dependendo do caso precisa-se compensar a defasagem inserida pelo transformador.

Para o sistema dois deve-se configurar similarmente ao sistema um com relação a sua composição e tensão de referência. Nessa mesma tela ajustam-se os valores de tensão primária e secundária, além das corrente primárias e secundárias. Para o disjuntor deve-se inserir o valor do tempo para que ocorra seu fechamento efetivo. Existe ainda o campo "*Níveis Iguais ao Sistema 1*" que, quando selecionado, iguala as tensões do sistema 2 ao do sistema 1.

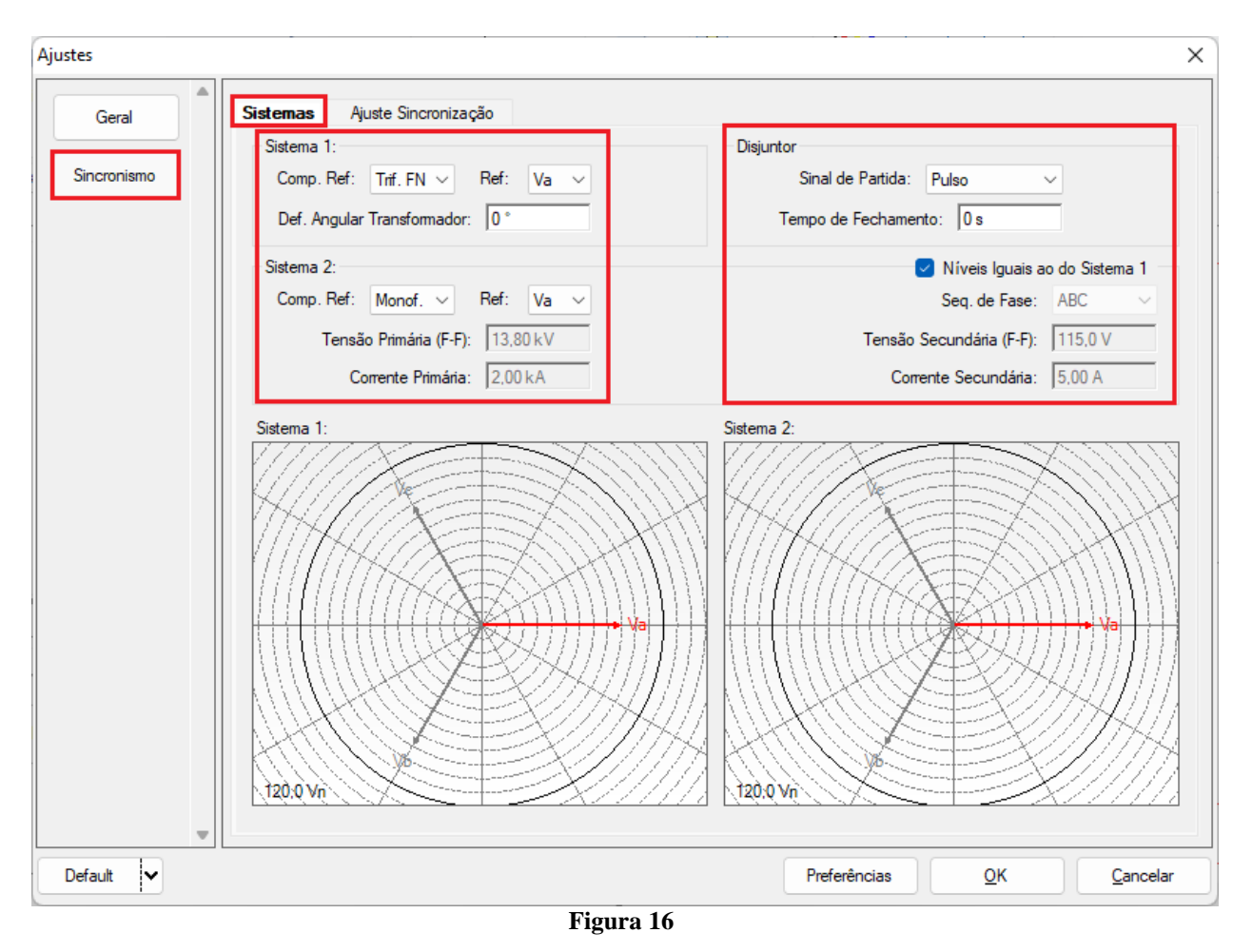

#### 5.2 Tela Sincronismo > Ajuste de Sincronização

Nessa tela são estipuladas as diferenças de tensão, frequência e o ângulo máximo tolerável para que ocorra o sincronismo. Ajustam-se ainda os valores máximos e mínimos permitidos de tensão e frequência para que ocorra o sincronismo. Esses valores são ajustados em porcentagem referentes aos valores nominais do sistema 1. Configura-se também o tempo máximo para que ocorra o sincronismo, e as tolerâncias relativas e absolutas de tensão, frequência, tempo e a tolerância absoluta para o ângulo. Esses ajustes devem ser feitos de acordo com as informações dadas no manual do fabricante do relé.

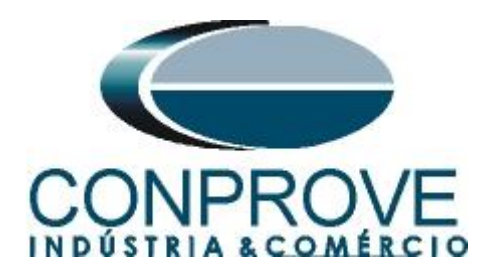

| Ajustes     |                                                                                                    |                                                                                   |                                                                                                    | ×                   |
|-------------|----------------------------------------------------------------------------------------------------|-----------------------------------------------------------------------------------|----------------------------------------------------------------------------------------------------|---------------------|
| Geral       | Sistemas Ajuste Sincronização                                                                                                    |                                                                                   | Valores Definidos o                                                                                                    | :/ Base no Primário |
| Sincronismo | dV's em % de VRef           dVMax+:         10.00 V           Perc. VMax Sincr.:           dVMax-:         -10.00 V           Perc. VMin Sincr.:           dFMax+:         1.00 Hz           Perc. FMax Sincr.:           dFMax-:         -1.00 Hz           Perc. FMin Sincr.:           dAngMax:         25.00 ° | 150.00 %         T           50.00 %         T           150,00 %         50,00 % | empo Max. Sincr.: 5.00 e<br>empo Mín. Sincr.: 0.00 e<br>Zona Morta<br>dFMax Zn Morta: 0.00 f<br>dFMin Zn Morta: 0.00 f | a<br>a<br>Hz<br>Hz  |
|             | Tolerância de Tensão:       Tolerância de Ang:         Rel:       2.50 %         Abs:       2.00 V         Tolerância de Freq:       Rel:         Rel:       0.05 %         Abs:       0.02 Hz                                                                                                    | wM                                                                                |                                                                                                    |                     |
| Ţ           | Tolerância de Tempo:<br>Rel: 2.50 %<br>Abs: 45,00 ms                                                                                                    |                                                                                   |                                                                                                    |                     |
| Default 🗸   |                                                                                                    | Preferênc                                                                         | cias <u>O</u> K                                                                                                    | <u>C</u> ancelar    |

Figura 17

## 6. Direcionamento de Canais e Configurações de Hardware

Clique no ícone ilustrado abaixo.

| 📔 📄 😅 🚽 =   Synchronism 2.02.171 (64 Bits) - CE-6710 (0301018)                               |                                                                       |  |  |  |  |  |
|----------------------------------------------------------------------------------------------|-----------------------------------------------------------------------|--|--|--|--|--|
| Arquivo Início Exibir Opções Soft                                                            | tware                                                                 |  |  |  |  |  |
| Config Hrd € Config GOOSE<br>Direc<br>Canais Config Sync ₅, Config SV<br>Conexão<br>Hardware | ► Próximo Ponto ✓ Limpar teste ► Próxima Linha ✓ Limpar todos Geração |  |  |  |  |  |
|                                                                                              | Norma 10                                                              |  |  |  |  |  |

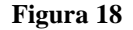

Em seguida clique no ícone destacado para configurar o hardware.

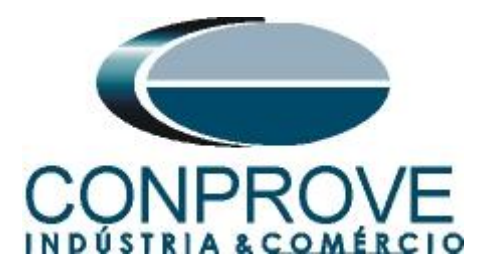

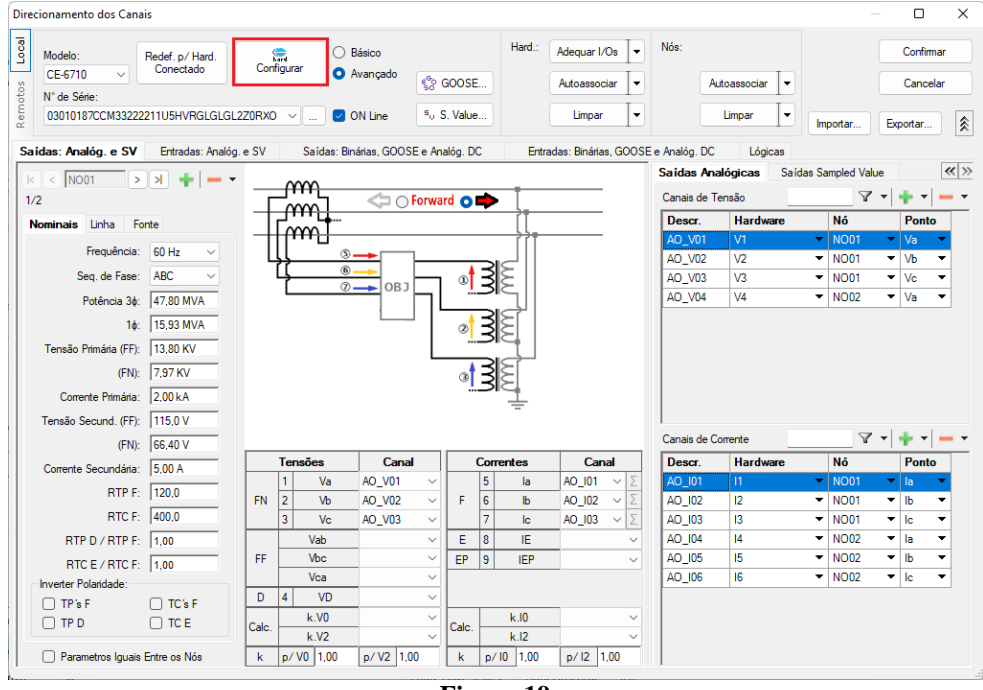

Figura 19

Escolha a configuração dos canais, ajuste a fonte auxiliar e o método de parada das entradas binárias. Para finalizar clique em "*OK*".

| Mestre       Eccavo 1       Eccavo 2       Principal       Sandes       Contation       Fonte Auxiliar:         Modelo:       CE-6710       Nom. Seie:       03010187CCM333222211U5HVRGLGLGL220RVO       Saidas Anatógicas:       Padalo:       Estado Inicial       Estado Inicial                                                                                                    | Configurações                                                                                                    | ;                                                                                                    |
|----------------------------------------------------------------------------------------------------|----------------------------------------------------------------------------------------------------|----------------------------------------------------------------------------------------------------|
| Modelo:       CE-6710       Núm. Série:       03010187CCM333222211U5HVRGLGLGL2ZORXO         Saidas Analógicas:       Padrão - Tensães:       Estado Inicial       Estado Inicial       Estado Inicial         Padrão - Tensães:       0 4 x 300 V; 100 VA       Image: Saidas Analógicas:       Estado Inicial       Estado Inicial       Estado Inicial       Estado Inicial       Estado Inicial       Estado Inicial       Estado Inicial       03010187CCM33222211U5HVRGLGLGL2ZORXO       Image: Saidas Analógicas:       Estado Inicial       Estado Inicial       Estado Inicial       Estado Inicial       Estado Inicial       Image: Saidas Analógicas:       Image: Saidas Analógicas:       Estado Inicial       Estado Inicial       Image: Saidas Analógicas:       Image: Saidas Analógicas:       Image: | Mestre Escravo 1 Escravo 2                                                                                                    | Principal Sampled Value Outros                                                                                                    |
| Assoc. Customizada       Conectar TP's          Padrão - Comertes:       • 6 x 32 A; 220 VA         • 6 x 32 A; 220 VA          • 6 x 32 A; 220 VA          • 6 x 32 A; 220 VA          • 1 x 192 A; 1100 VA          • 1 x 50 A; 700 VA                                                                                                    | Modelo:         CE-6710         Núm. Série:         03010187CCM33222211U5HVRGL0           Saidas Analógicas:         Padrão - Tensões:         4 x 300 V; 100 VA           2 x 600 V; 180 VA         2 x 600 V; 180 VA           2 x 300 V; 150 VA         1 x 600 V; 350 VA           1 x 300 V; 250 VA         V4 | SIGL2Z0RXO ✓<br>Saldas Binárias:<br>Estado Inicial Estado Inicial<br>B01: NA → B03: NF →<br>B02: NA → B04: NF →<br>B05 e B06 do tipo:<br>Convencional B05: NA →<br>B06: NA →<br>Convencional B05: NA →<br>B06: NA →<br>Convencional B05: NA →<br>B06: NA →<br>Convencional B05: NA →<br>B06: NA →<br>Convencional B05: NA →<br>B06: NA →<br>Convencional B05: NA →<br>B06: NA →<br>Convencional B05: NA →<br>B06: NA →<br>Convencional B05: NA →<br>B06: NA →<br>Convencional B05: NA →<br>B06: NA →<br>Convencional B05: NA →<br>B06: NA →<br>Convencional B05: NA →<br>B06: NA →<br>Convencional B05: NA →<br>Convencional B05: NA → |
| ○ 3 x 64 A; 400 VA         ○ 2 x 96 A; 550 VA         ○ 2 x 10,00 A; 300 VA         ○ 1 x 192 A; 1100 VA         ○ 1 x 6,00 A; 360 VA         ○ 1 x 6,00 A; 360 VA         ○ 1 x 75 A; 700 VA         ○ 1 x 50 A; 700 VA                                                                                                    | Assoc. Customizada     Conectar TP's     Assoc. Correntes:     6 x 32 A; 220 VA                                                                                                    | Transistor                                                                                                    |
| Betromecânico:         I6         I         I         BI-         Contato           1 x 75 A: 700 VA         BI-         Considerar Valores Absolutos p/ as BI-Tensão<br>AI 1-6 : 2V: 20V: 6<br>AI 7-12 : 200mV: 2         AI 1-6 : 2V: 20V: 6<br>AI 7-12 : 200mV: 2                                                                                                    | 3 x 64 A: 400 VA         2 x 96 A: 550 VA         2 x 10.00 A: 300 VA         1 x 192 A: 1100 VA         1 x 6.00 A: 360 VA                                                                                                    | B13:     BI - Contato       B14:     BI - Contato       B15:     BI - Contato       B16:     BI - Contato       B17:     BI - Contato       B18:     BI - Contato       B19:     BI - Contato       B19:     BI - Contato       B10:     BI - Contato                                                                                                    |
| Assoc Customizeda                                                                                                    | Eletromecânico:         16         • N6         **           1 x 75 A; 700 VA         1 x 50 A; 700 VA         • Assoc Qustomizada         • • • • • • • • • • • • • • • • • • •                                                                                                    | Bi11: BI - Contato ▼<br>Bi12: BI - Contato ▼<br>Considerar Valores Absolutos p/ as BI-Tensão AI 1-6 : 2V; 20V; 600V<br>AI 7-12 : 200mV; 2V; 600V                                                                                                    |

Figura 20

Rua Visconde de Ouro Preto, 77 - Bairro Custódio Pereira - Uberlândia – MG - CEP 38405-202<br/>Fone (34) 3218-6800Fone (34) 3218-6800Fax (34) 3218-6810Home Page: www.conprove.com -E-mail: conprove@conprove.com.br

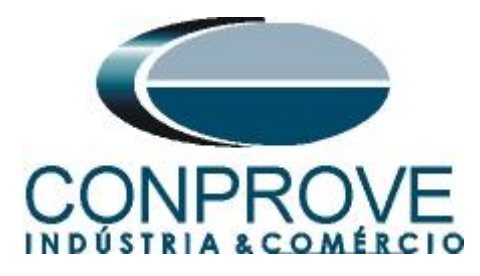

Na próxima tela escolha "Básico" e na janela seguinte (não mostrada) escolha "SIM", por fim clique em "Confirmar".

| Dire  | cionamento dos Car | nais                         |            |            |                                    | — 🗆 X             |
|-------|--------------------|------------------------------|------------|------------|------------------------------------|-------------------|
| Local | Modelo:            | Redef. p/ Hard.<br>Conectado | Configurar | O Básico   |                                    | Confirmar         |
| s     | CE-6/10 ~          |                              |            | O Avançado | Science GOOSE                      | Cancelar          |
| oto   | N° de Série:       |                              |            |            |                                    |                   |
| Rem   | 03010187CCM3322    | 22211U5HVRGLGLG              | L2Z0RX0 ~  | ON Line    | <sup>5</sup> <sub>V</sub> S. Value | Importar Exportar |
|       |                    | -                            |            |            |                                    |                   |

Figura 21

## 7. Configuração dos Testes

Na aba *"Configurações dos Testes"* deve-se fazer o correto direcionamento dos canais de geração de tensão e a interface de parada do cronômetro. A entrada binária responsável pelo comando de sincronismo é a BI1.

| ♥   ] <sup>™</sup> <sup>™</sup> <sup>™</sup> <sup>™</sup> <sup>™</sup> <sup>™</sup> <sup>™</sup> <sup></sup>                                                                                                    | 1 (64 Bits) - CE-6710 (0301018)<br>oftware                         |                                                                         |                                    | - • ×<br>^ 0                                                                                                    |
|----------------------------------------------------------------------------------------------------|--------------------------------------------------------------------|-------------------------------------------------------------------------|------------------------------------|----------------------------------------------------------------------------------------------------|
| Config Hrd \$ Config GOOSE                                                                                                    | <ul> <li>&gt; Próximo Ponto</li> <li>&gt; Próxima Linha</li> </ul> | ✓ Limpar teste<br>∰ Limpar todos Ajustes ♥ F. Onda  → Fasores  ↑ Sincr. | Apresentar<br>Relatório<br>tas nel |                                                                                                    |
| Hardware                                                                                                    | Geração                                                            | Opções                                                                  | Relatório Unids Layout             |                                                                                                    |
| Disparo Busca Percurso Configuraç                                                                                                    | ões dos Testes                                                     |                                                                         |                                    |                                                                                                    |
| Direc. dos Canair de Geração         Canair de Geração           Va_S1 AQ_V01 (Hrd: V1)         V           Vb_S1 AQ_V02 (Hrd: V2)         V           Vb_S1 AQ_V02 (Hrd: V2)         V           Va_S2 AQ_V04 (Hrd: V4)         V           Saídas Binánss & Goose - Simulação         BO           B0         0; 0; 0; 0; 0; 0         V | _ Habiltar Pré-Simulação 1                                         | U Habilitar Pré-Simulação 2                                             | ∐ Habiltar Pés-Simulação           | ☐ hv. TP's Fase S1<br>☐ hv. TP's Fase S2                                                                                      |
| Interf. V> Desab.                                                                                                    | Interf. f> Desab. ~                                                |                                                                         |                                    | Teste de Busca<br>Passo inicial: Resolução Min v<br>Freq. Abs: 10.00 mHz Tens. Abs: 100.00 mV                                 |
| Interf. V< Desab. ~                                                                                                    | Interf. f< Desab.                                                  |                                                                         |                                    | Freq. Rel:         1,00 %         Tens. Rel:         1,00 %           Tempo de Espera a cada Incrementação:         300,00 ms |
| Interf. Parada BI01 (Hrd: BI1)                                                                                                    | ógica de Parada 🛛 Inicial NA 🗸                                     | ]                                                                       |                                    | Mult. da Tolerância p/ Teste de Verificação: 1,05                                                                             |
| Interf. Disparo Software V Lá                                                                                                    | Atraso Disparo 0,00 s                                              |                                                                         |                                    | Com Base Apenas nos Valores Gerados 🤤<br>Geração Ciclo a Ciclo 🥥                                                              |
| Novo .                                                                                                    |                                                                    | Fonte Aux:                                                              | 110,00 V Aquecimento: 0%           |                                                                                                    |
|                                                                                                    |                                                                    | 1.2                                                                     | 22                                 |                                                                                                    |

Figura 22

#### 8. Teste de Disparo

No teste de disparo testam-se pontos dentro e fora da zona de sincronismo. Os pontos representam a diferença de tensão e frequência em relação ao sistema 1. Pode-se ainda especificar uma diferença de ângulo para os dois sistemas. Para inserir os pontos clica-se em "*Novo Ponto*" e escolhe-se um ponto diretamente no gráfico e em seguida no item "*Confirmar*". Outra opção é escolher os valores de diferença de tensão, frequência e ângulo escrevendo esses valores nos seus respectivos campos. A

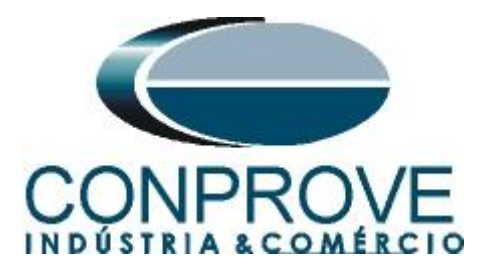

última opção seria clicar na opção *"Sequência"* e escolher um passo de ângulo de maneira que vários pontos são criados de maneira automática nas bordas da zona de sincronismo. Deve-se ajustar os valores nominais de tensão e frequência do sistema 1. A figura abaixo ilustra essa situação.

| I 📑 😅 🚽 =   Synchronism 2.02.171 (<br>Arquivo Início Exibir Opções Sof                                                                                                    | 64 Bits) - CE-6710 (0301018)<br>tware                                    |              |                            |                                  |                                    |                                                           | ×<br>^ <b>(</b>                                                                                 |
|----------------------------------------------------------------------------------------------------|--------------------------------------------------------------------------|--------------|----------------------------|----------------------------------|------------------------------------|-----------------------------------------------------------|-------------------------------------------------------------------------------------------------|
| Config Hrd 😵 Config GOOSE<br>@ Config Sync 🍕 Config SV<br>Direc<br>Canais 📢 Conexão<br>Hardware                                                                                                    | <ul> <li>Próximo Pont</li> <li>Próxima Linha</li> <li>Geração</li> </ul> | Limpar teste | Ajustes ← Sincr.<br>Opções | Apresent<br>Relatóri<br>Relatóri | P3 S<br>P3 S<br>abs rel<br>0 Unids | Recriar Restaurar Visualizar<br>Gráficos Layout<br>Layout |                                                                                                 |
| Disparo Busca Percurso Configuração                                                                                                    | es dos Testes                                                            |              |                            |                                  | C-(E)/E                            |                                                           |                                                                                                 |
| Inserir / Editar     Opções Gerais       Satema 1     V F.N: [66.40 V       Ngvo Ponto     F: [60.00 Hz]       Sequência     0.00 °       Remover     Remover       Remover [odos     Optors de Terte | Sequência<br>Passo de Sequência: 30.00<br>Número de Pontos: 24           | ar Cance     | elar                       |                                  | 0.00 -4¥ £⁄1                       |                                                           | Legenda:<br>Portos Não Testados<br>Portos Testados<br>Cores: NT OK Erro<br>25.00 ° REF -25.00 ° |
| Pontos Testados                                                                                                    |                                                                          |              |                            |                                  |                                    |                                                           | dF: 0 Hz                                                                                        |
| Configuraç                                                                                                    | ão do Sistema                                                            |              | Comando de Fecha           | men                              |                                    |                                                           |                                                                                                 |
| Nº V ΔV Freq                                                                                                    | ΔFreq Ø ΔØ                                                               | V            | ΔV Freq                    | ΔF                               |                                    |                                                           |                                                                                                 |
| Sist 2 Crnd Disj Fch Disj Resp<br>Lista de Erros Status Proteção                                                                                                    |                                                                          |              |                            | -1                               | -1.00                              | 0                                                         | ΔHz [H2]<br>1.00                                                                                |
| Novo                                                                                                    |                                                                          |              | Fonte Aux                  | : 110,00 V                       | Aquecimento:                       | 0%                                                        |                                                                                                 |

Figura 23

Escolhendo a sequência com um passo de 30,00°, tensão fase-neutro de 66,40V, frequência de 60,00Hz e clicando no botão *"Confirmar"* os seguintes pontos são criados:

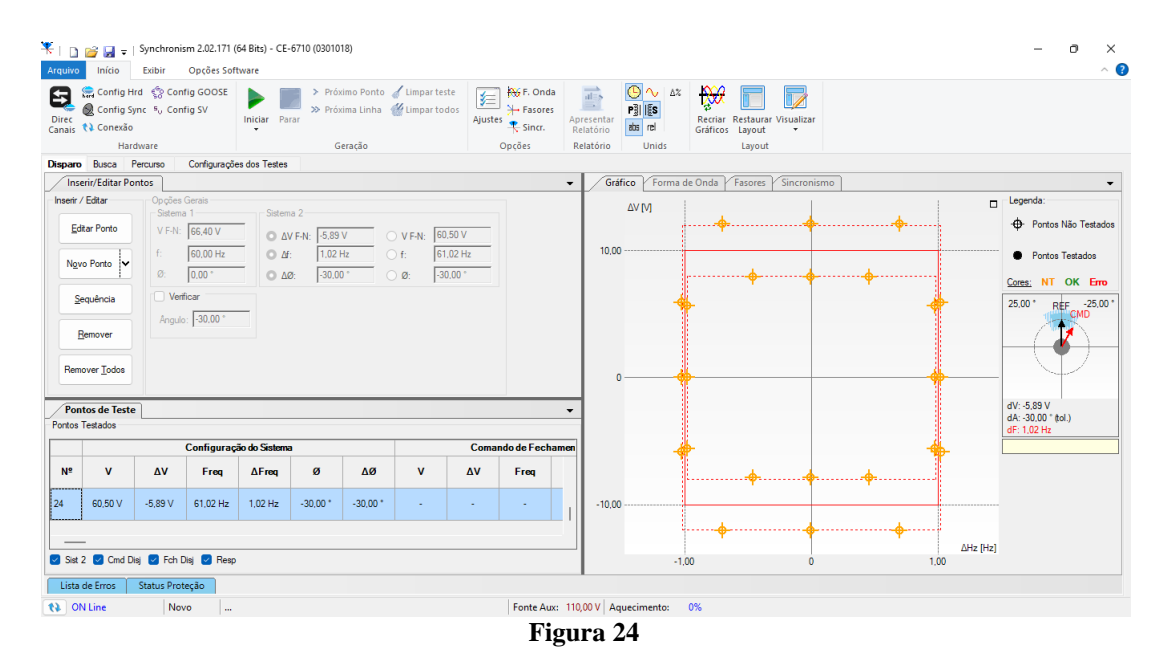

Rua Visconde de Ouro Preto, 77 - Bairro Custódio Pereira - Uberlândia – MG - CEP 38405-202 Fone (34) 3218-6800 Fax (34) 3218-6810 Home Page: www.conprove.com - E-mail: conprove@conprove.com.br

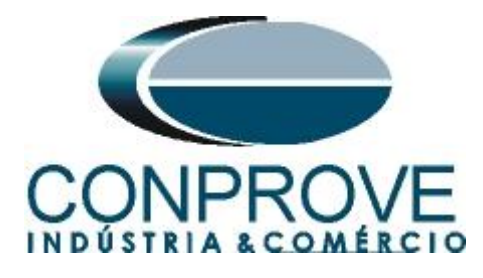

Inicie a geração clicando no ícone destacado abaixo ou através do comando "Alt +G".

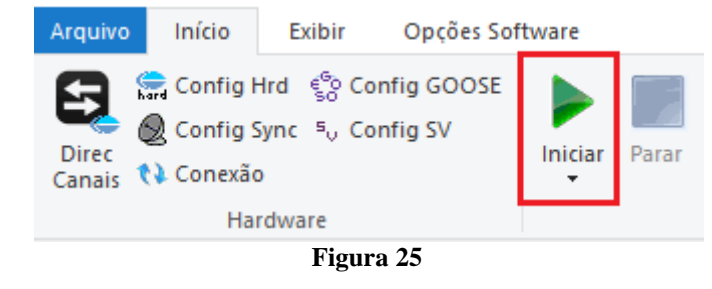

A figura abaixo mostra o resultado final do teste.

| uivo            | Início                | Exibir                               | Opções Soft         | ware          |                                                                                                    |                    |                         |                                                                                                    |                                                 |          | ^                    |
|-----------------|-----------------------|--------------------------------------|---------------------|---------------|----------------------------------------------------------------------------------------------------|--------------------|-------------------------|----------------------------------------------------------------------------------------------------|-------------------------------------------------|----------|----------------------|
| <b>R</b><br>rec | Config H<br>Config Sj | rd 🧐 Cont<br>(nc ⁵ <sub>V</sub> Cont | ig GOOSE<br>ig SV   | Iniciar Parar | <ul> <li>&gt; Próximo Ponto de Limpar teste</li> <li>&gt;&gt; Próxima Linha de Limpar todo</li> </ul> | s Ajustes 🕂 Sincr. | Apresentar<br>Relatório | O 100 A 200 A 200 A | Recriar Restaurar Visualizar<br>Gráficos Layout |          |                      |
|                 | Han                   | dware                                |                     |               | Geração                                                                                               | Opções             | Relatório               | Unids                                                                                                    | Layout                                          |          |                      |
| paro            | Busca F               | Percurso                             | Configuraçõe        | es dos Testes |                                                                                                    |                    |                         |                                                                                                    |                                                 |          |                      |
| Ins             | erir/Editar Po        | ntos                                 |                     |               |                                                                                                    |                    | ✓ Gra                   | áfico Forma d                                                                                                    | de Onda Fasores Sincronismo                     |          |                      |
| Pon             | tos de Teste          | •                                    |                     |               |                                                                                                    |                    | -                       | ΔV [V]                                                                                                    |                                                 |          | Legenda:             |
| ntos            | lestados              |                                      |                     |               |                                                                                                    |                    |                         |                                                                                                    | ••                                              | ••••     | • Pontos Não Testado |
|                 | _                     | _                                    |                     |               |                                                                                                    |                    | 10.0                    | 0                                                                                                    |                                                 |          | Pontos Testados      |
| N⁰              | Resposta<br>Nominal   | Resposta<br>Real                     | l empo de<br>Sincr. | Status        |                                                                                                    |                    |                         |                                                                                                    |                                                 |          | -                    |
|                 | Since                 | Since                                | 2.24 e              | Anrovado      |                                                                                                    |                    |                         |                                                                                                    | T T                                             |          | Cores: NI OK Erro    |
|                 | Siller.               | Siller.                              | 2,243               | Aprovideo     |                                                                                                    |                    |                         | •                                                                                                    |                                                 | 1        | 25,00 * REF -25,00   |
|                 | Não Sincr.            | Não Sincr.                           | -                   | Aprovado      |                                                                                                    |                    |                         |                                                                                                    |                                                 |          |                      |
|                 | Since                 | Since                                | 249.4 me            | Anrovado      |                                                                                                    |                    |                         |                                                                                                    |                                                 |          |                      |
|                 | Sinci.                | Sinci.                               | 243,4 115           | Aprovado      |                                                                                                    |                    |                         | 0                                                                                                    | •                                               |          |                      |
| )               | Não Sincr.            | Não Sincr.                           | -                   | Aprovado      |                                                                                                    |                    |                         |                                                                                                    |                                                 |          |                      |
|                 | Since                 | Since                                | 166.6 me            | Anrovado      |                                                                                                    |                    |                         |                                                                                                    |                                                 |          | 15 1 00 11           |
|                 | Siller.               | Sinci.                               | 100,01113           | Aprovideo     |                                                                                                    |                    |                         |                                                                                                    |                                                 |          | 3F: 1,02 HZ          |
|                 | Não Sincr.            | Não Sincr.                           | -                   | Aprovado      |                                                                                                    |                    |                         |                                                                                                    |                                                 | 1        |                      |
| ,               | Cines                 | Cines                                | 1.00 -              | Annumda       |                                                                                                    |                    |                         |                                                                                                    | ۰•                                              |          |                      |
|                 | Sinci.                | Sinci.                               | 1,00 5              | Aprovado      |                                                                                                    |                    | -10.0                   | 0                                                                                                    |                                                 |          |                      |
|                 | Não Sincr.            | Não Sincr.                           | -                   | Aprovado      |                                                                                                    |                    |                         |                                                                                                    |                                                 | <b>.</b> |                      |
| _               |                       |                                      |                     |               |                                                                                                    |                    |                         |                                                                                                    | - 1                                             | ΔHz [Hz] |                      |
| Sist            | 2 🗌 Cmd D             | isj 🗌 Fch D                          | isj 🔽 Resp          |               |                                                                                                    |                    |                         | -1,                                                                                                    | 00 Ó                                            | 1,00     |                      |
| .ista           | de Erros              | Status Prot                          | eção                |               |                                                                                                    |                    |                         |                                                                                                    |                                                 |          |                      |
| 0               | Line                  | Nov                                  | 0                   |               |                                                                                                    | Fonte Aux:         | 110.00 V A              | quecimento:                                                                                                    | 0%                                              |          |                      |

Verifica-se que na região de sincronismo há o comando e na região externa não há o comando.

#### 9. Relatório

Após finalizar o teste clique no ícone *"Apresentar Relatório"* na figura anterior ou através do comando *"Ctrl* +*R"* para chamar a tela de pré-configuração do relatório. Escolha a língua desejada assim como as opções que devem fazer parte do relatório.

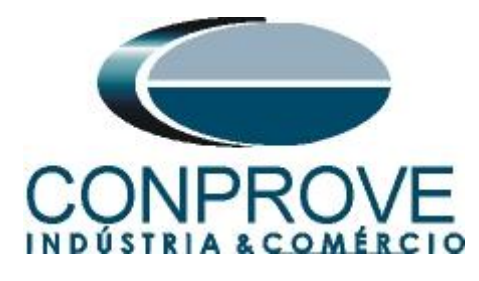

| 8                                                                                                    | Configurar Apresentação                                                                                                    | × |            |
|----------------------------------------------------------------------------------------------------|----------------------------------------------------------------------------------------------------|---|------------|
| L                                                                                                    | íngua Português Pt-BR ∨                                                                                                    |   |            |
|                                                                                                    | <ul> <li>Todos</li> <li>Dados Gerais do Teste</li> <li>Dados Gerais do Dispositivo Testado</li> <li>Local de Instalação</li> <li>Valores de Referência</li> <li>Configuração do Hardware</li> <li>Configurações dos Testes</li> <li>Ajustes de Sincronismo</li> <li>Resultados do Teste</li> <li>Gráficos da Simulação Selecionada</li> <li>Notas e Observações</li> <li>Figuras Explicativas</li> <li>Check List</li> <li>Conexões</li> </ul>                                                                                                    |   |            |
|                                                                                                    |                                                                                                    |   |            |
|                                                                                                    | Figura 27                                                                                                    |   |            |
| 🌾   🗋 🗃 🚽 =   Synchronism 2.02.171 (64 Bits                                                                                               | ) - CE-6710 (0301018)                                                                                                    |   | - • ×      |
| Arquivo Visualizar Impressão<br>Imprimir Configuração<br>Imprimir Configuração<br>Imprimir Exportar para Exportar<br>Office Word para PDF | Image: Space of the system       Image: Space of the system       Image: Space of the system         100<br>%       Zoom       Visualização<br>Visualização       Fechar Visualização<br>de Impressão                                                                                                    |   | ^ <b>U</b> |
|                                                                                                    | State of the construction of the construction of the co |   |            |

Figura 28

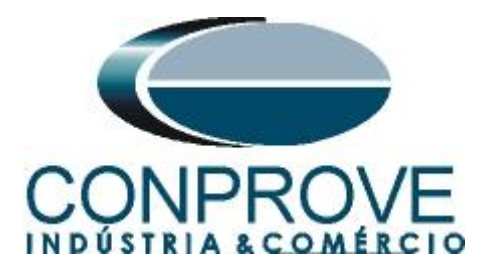

## **APÊNDICE A**

## A.1 Designações de terminais

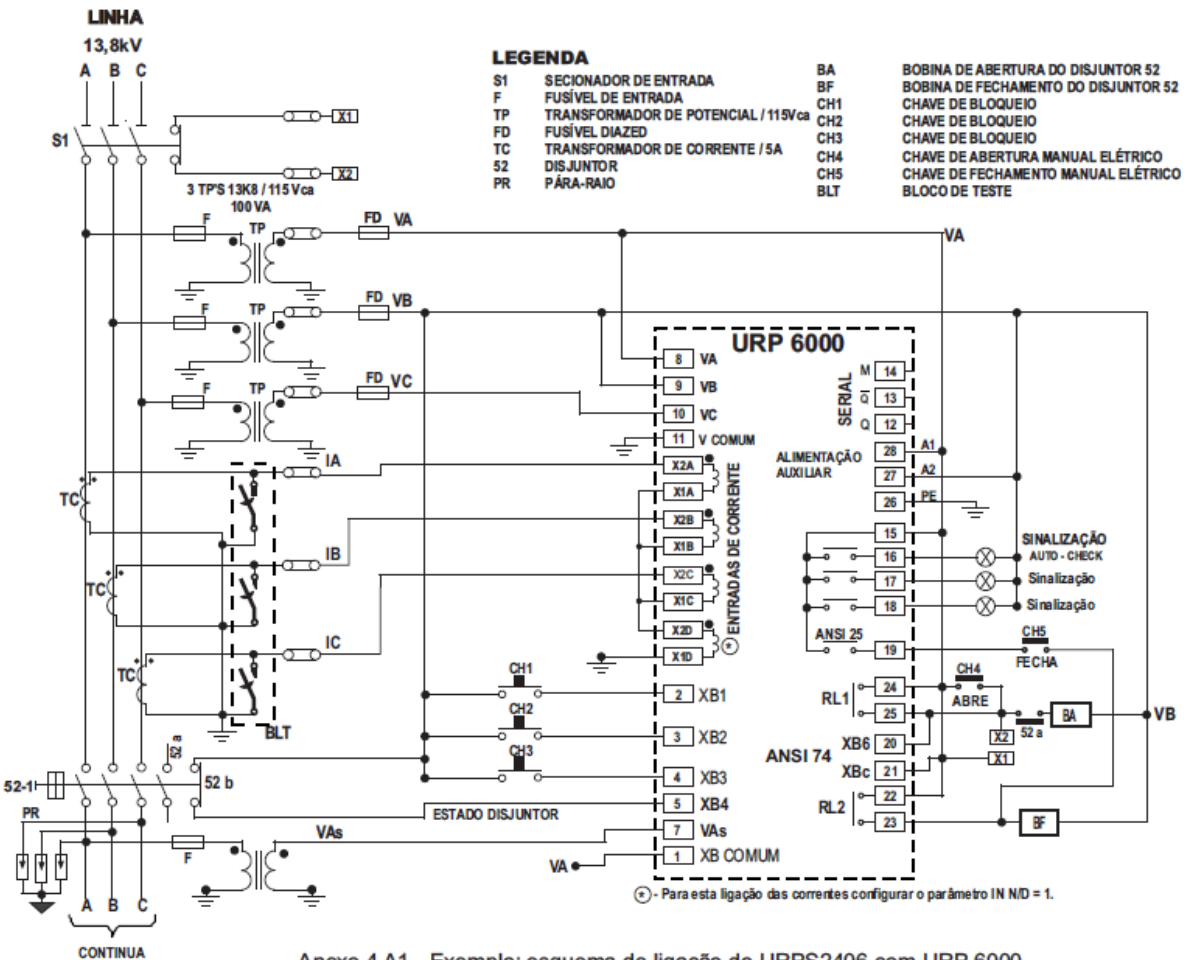

Anexo 4 A1 - Exemplo: esquema de ligação do URPS2406 com URP 6000.

Figura 29

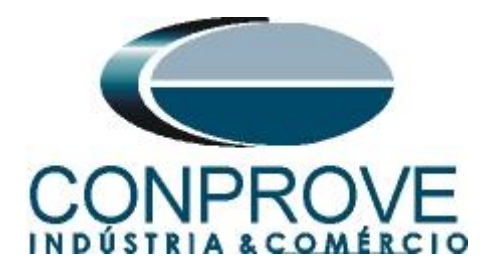

## A.2 Dados Técnicos

## 26.5.1 – Medição

| Amperímetro                        | ± 2,5 % do ponto                                                                                                |  |  |
|------------------------------------|----------------------------------------------------------------------------------------------------|--|--|
| Voltímetro                         | ± 2,5 % √n                                                                                                    |  |  |
| Voltímetro – alimentação auxiliar  | ± 15% do ponto                                                                                                  |  |  |
|                                    | ±0,05% ± 0,01 Hz                                                                                                |  |  |
| Frequêncímetro                     | base de tempo: cristal de quartzo com exatidão de ±50 ppm inicial e variação térmica de 0,6 ppm/ <sup>o</sup> C |  |  |
| Wattímetro                         | ± 5,0 % do ponto                                                                                                |  |  |
| Defasagem angular                  | ± 2° do ponto                                                                                                   |  |  |
| Defasagem angular direcional       | ± 5° do ponto                                                                                                   |  |  |
| Salto angular                      | ± 1° do ponto                                                                                                   |  |  |
| cosφ                               | ± 1,0 % do ponto                                                                                                |  |  |
| Temperatura                        | ± 5 °C do ponto                                                                                                 |  |  |
|                                    |                                                                                                    |  |  |
| Instantânea – exatidão de operação | $\pm$ 2,5 % do valor ajustado                                                                                   |  |  |
| Temporizada – exatidão de pick-up  | $\pm$ 2,5 % do valor ajustado                                                                                   |  |  |
| Temporizada tempo independente     | $\pm 2,5~\%$ do valor ajustado ou $\pm~45 ms$                                                                   |  |  |
|                                    | (adotar como critério o que for maior)                                                                          |  |  |
| Temperizada, tempe dependente      | classe 5 (IEC 60255-151 / IEC 60255-3) ou ± 35ms                                                                |  |  |
|                                    | (adotar como critério o que for maior)                                                                          |  |  |
| Direcional                         | ±5 <sup>0</sup>                                                                                                 |  |  |
| Frequência – derivada              | ±0,2 Hz                                                                                                    |  |  |
|                                    | Figura 30                                                                                                    |  |  |

# **APÊNDICE B**

Equivalência de parâmetros do software e o relé em teste.

| Tabela 1      |          |                      |        |  |  |
|---------------|----------|----------------------|--------|--|--|
| Software Syne | chronism | Relé Pextron URP6000 |        |  |  |
| Parâmetro     | Figura   | Parâmetro            | Figura |  |  |
| (dVMax+)      | 17       | Delta V              | 08     |  |  |
| (dVMax-)      | 17       | Delta V              | 08     |  |  |
| dFMax+        | 17       | Delta F              | 08     |  |  |
| dFMax-        | 17       | Delta F              | 08     |  |  |
| dAngMax       | 17       | Delta ANG            | 08     |  |  |